# Vejledning til Turneringsregneark for Kidsvolley Level 3-4, TeenVolley & Let's Volley

Undertegnede har for DVBF udviklet det regnearksbaserede turneringssystem, som vi benytter til afvikling af kidsvolley turneringer Level 3-4, TeenVolley & Let's volleystævner.

**Nyheder:** I september 2015 lanceres en ny version, hvor det muligt at udskrive kampskemaer, både på fortryktkampskema eller på blankt papir.

Da der i disse regneark er mange referencer på kryds og tværs af arkene, er det **meget** vigtigt at "behandle" arkene korrekt.

Det vil bl.a. sige, at arkene ikke må sorteres automatisk efter nye kamptidspunkter etc. For at "sikre" arket og lette brugen, er de enkelte ark låst, så der kun kan skrives i de celler det er nødvendigt at skrive i.

Skulle du have behov for at låse cellerne op, skal du benytte koden: \*\*\*\*

#### **BEMÆRK:** arket skal åbnes med makroer

Nogle af arbejdsbeskrivelserne er beskrevet, så de kan lette arbejdsgangene for alle. Hvis du allerede kender disse genveje/fiduser, så er du jo bedre rustet på forhånd.

Såfremt du finder nogle af turneringsløsningerne i dette ark uhensigtsmæssige, eller at der mod forventning skulle have indsneget sig en fejl, vil jeg meget gerne have, at du kontakter mig herom på <u>ungdom@svbk.dk</u>

**Bemærk:** Jeg har ikke ændret alle "skærm kopierne" til den nye version af regnearket, hvis indhold og metoder er uændret.

God fornøjelse

Henrik Petersen

# Hvad indeholder regnearket.

Regnearket er som udgangspunkt opdelt med 5 forskellige typer af faneblade nederst (grundig forklaring kommer på de efterfølgende sider):

|     | ٨                  |                              | C                     | D                 | E                           | F                         | G         | Ц       |             | 1         | L/       |             | М   |      |
|-----|--------------------|------------------------------|-----------------------|-------------------|-----------------------------|---------------------------|-----------|---------|-------------|-----------|----------|-------------|-----|------|
| 1   | Hold               | Navn                         | Adrosso               | Post pr           | Mail                        | TIF                       | 0         |         |             | J         | N        | L           | IVI |      |
| 2   | Indemt data i falt | 14 A 2                       | Auresse               | F USL III.        | Wall                        | 105                       |           |         |             |           |          |             |     |      |
| 2   | Soud 2             | I AZ                         |                       |                   |                             |                           |           |         |             |           |          |             |     |      |
| 3   | Seeu 2             |                              |                       |                   |                             |                           |           |         |             |           |          |             |     |      |
| 4   | Seed 5             |                              |                       |                   |                             |                           |           |         |             |           |          |             |     |      |
| 0   | Seed 4             |                              |                       |                   |                             |                           |           |         |             |           |          |             |     |      |
| 0   | Seed 5             |                              |                       |                   |                             |                           |           |         |             |           |          |             |     |      |
| -   | Seed 6             |                              |                       |                   |                             |                           |           |         |             |           |          |             |     |      |
| 0   | Seed 7             |                              |                       |                   |                             |                           |           |         |             |           |          |             |     |      |
| 9   | Seed 0             |                              |                       |                   |                             |                           |           |         |             |           |          |             |     |      |
| 11  | Seed 9             |                              |                       |                   |                             |                           |           |         |             |           |          |             |     |      |
| 12  | Seed 10<br>Sood 11 |                              |                       |                   |                             |                           |           |         |             |           |          |             |     |      |
| 12  | Seeu 11<br>Seed 12 |                              |                       |                   |                             |                           |           |         |             |           |          |             |     |      |
| 14  | Seed 12<br>Sood 12 |                              |                       |                   |                             |                           |           |         |             |           |          |             |     |      |
| 14  | Seed 13            |                              |                       |                   |                             |                           |           |         |             |           |          |             |     |      |
| 16  | Seed 14            |                              |                       |                   |                             |                           |           |         |             |           |          |             |     |      |
| 17  | Seed 15            |                              |                       |                   |                             |                           |           |         |             |           |          |             |     |      |
| 18  | Seed 10            |                              |                       |                   |                             |                           |           |         |             |           |          |             |     |      |
| 10  | Seed 17            |                              |                       |                   |                             |                           |           |         |             |           |          |             |     |      |
| 20  | Seed 10            |                              |                       |                   |                             |                           |           |         |             |           |          |             |     |      |
| 21  | Seed 13            |                              |                       |                   |                             |                           |           |         |             |           |          |             |     |      |
| 22  | Seed 20            |                              |                       |                   |                             |                           |           |         |             |           |          |             |     |      |
| 23  | Seed 22            |                              |                       |                   |                             |                           |           |         |             |           |          |             |     |      |
| 24  | Seed 23            |                              |                       |                   |                             |                           |           |         |             |           |          |             |     |      |
| 25  | Seed 24            |                              |                       |                   |                             |                           |           |         |             |           |          |             |     |      |
| 26  | 0000 24            |                              |                       |                   |                             |                           |           |         |             |           |          |             |     |      |
| 27  |                    |                              |                       |                   |                             |                           |           |         |             |           |          |             |     |      |
| 28  |                    |                              |                       |                   |                             |                           |           |         |             |           |          |             |     |      |
| 29  |                    |                              |                       |                   |                             |                           |           |         |             |           |          |             |     |      |
| 30  |                    |                              |                       |                   |                             |                           |           |         |             |           |          |             |     |      |
| 31  |                    |                              |                       |                   |                             |                           |           |         |             |           |          |             |     |      |
| 32  |                    |                              |                       |                   |                             |                           |           |         |             |           |          |             |     |      |
| 33  |                    |                              |                       |                   |                             |                           |           |         |             |           |          |             |     | 1    |
| 34  |                    |                              |                       |                   |                             |                           |           |         |             |           |          |             |     |      |
| 35  |                    |                              |                       |                   |                             |                           |           |         |             |           |          |             |     |      |
| 36  |                    |                              |                       |                   |                             |                           |           |         |             |           |          |             |     |      |
| 37  |                    |                              |                       |                   |                             |                           |           |         |             |           |          |             |     |      |
| 38  |                    |                              |                       |                   |                             |                           |           |         |             |           |          |             |     |      |
| 39  |                    |                              |                       |                   |                             |                           |           |         |             |           |          |             |     |      |
| 40  |                    |                              |                       |                   |                             |                           |           |         |             |           |          |             |     |      |
| 41  |                    |                              |                       |                   |                             |                           |           |         |             |           |          |             |     | 1    |
| 42  |                    |                              |                       |                   |                             |                           |           |         |             |           |          |             |     |      |
| 43  |                    |                              |                       |                   |                             |                           |           |         |             |           |          |             |     |      |
| 44  |                    |                              |                       |                   |                             |                           |           |         |             |           |          |             |     | ▼    |
| 14  | 💶 🕨 📕 🚺 Import 🦽   | Data 🔨 KidsAfvikling 🔪 3hold | 🖌 🖌 4holdPlac 📈 4hold | d 🔪 🚺 5Hold 🖉 5Ho | d 1B 🧹 6hold 1p 🔏 7hold1p 🦽 | 🖉 7holdSemi <u> 8hold</u> | 🗶 8hold3b | 9holdse | emi 🦯 9hold | 2p 🦯 10hc | d 📈 10ho | d4b 🛛 🖣 📃 🖷 |     |      |
| Kla | ar 🖌               |                              | X                     |                   |                             |                           |           |         |             |           | 100%     | Θ           | 1   | ÷( ) |
| /   |                    | 2                            | 3                     |                   | - 5                         |                           |           |         |             |           |          |             |     |      |
| 1   |                    | 2                            | 5                     | 4                 | 5                           |                           |           |         |             |           |          |             |     |      |

- 1. **Import**. Her importeres data fra online tilmeldingen. Læs hvordan i "Administration for Kids, Teen & Let's volleystævner"
- 2. Data. Her skal alle de overordnede oplysninger for jeres turnering skrives ind.
- 3. **KidsAfvikling.** Du kender nu jeres holdantal, hvad kræver de enkelte turneringer af baner, kampe, runder og turneringslængde.
- 4. **<u>X</u>hold.** Turneringen er opdelt efter hold, puljer og baner.
- 5. Kamp. Diverse ark der styre kampskemaerne ligger sidst i regnearket

# Oplysninger (ark 2)

Er den side, hvor du skal indtaste alle oplysninger om jeres turnering i de røde felter, holdene blive automatisk overført fra importarket.

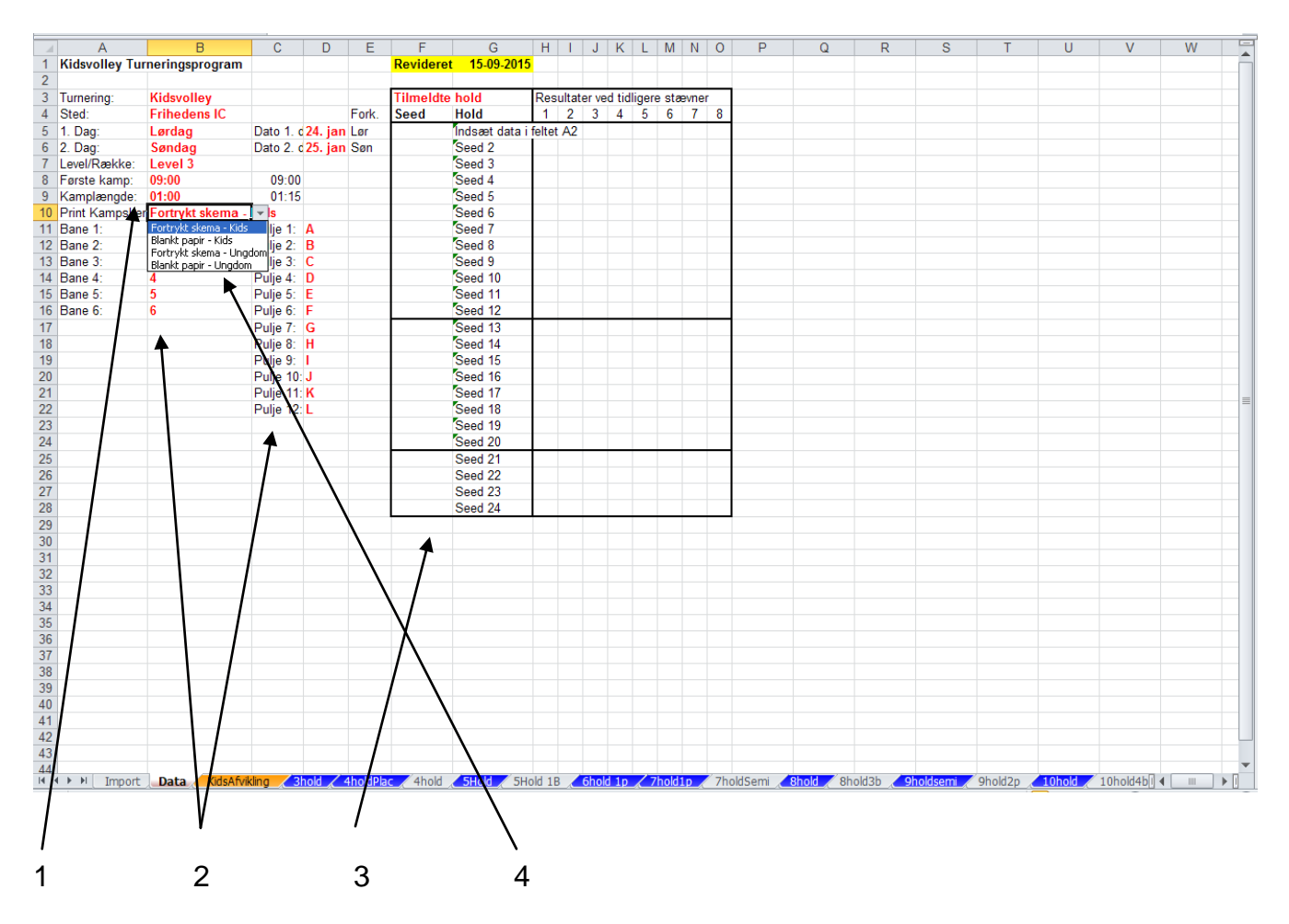

- De felter hvor du skal skrive, hvor og hvornår turneringen spilles, på hvilket level der spilles, samt starttidspunktet for første kamp og kamplængde. Vigtigt med det korrekte format for tid ved første kamp og kamplængde – bruge kolon: f.eks. 09:00 og 00:35
- 2. Her defineres banenumrene og puljebogstaverne. Det er en rigtigt god ide, hvis du nummererer fortløbende, således at der kun er 1 pulje, der har det samme bogstav. Dvs. hvis du bruger pulje A til F på level 3, så hedder første pulje på level 4 G
- 3. Holdnavnene importeres automatisk
- 4. Kampskema, vælg hvordan i ønsker kampskemaet udskrevet.

#### Seedning.

Ungdomsudvalget har besluttet, at der **ikke** foretages seedning ved kidsvolleystævner. Det eneste kriterium er, at to hold fra samme klub ikke må være i samme indledende pulje. Såfremt rækken deles i to, skal holdene så vidt muligt fordeles i de to rækker. Holdene er automatisk blandede, så hvis der seedes alfabetisk, vil holdene formentlig blive fordelt fornuftigt.

Herefter er det meget vigtigt at tjekke såvel puljerne som afviklingen.

### Afvikling

Dette ark kan du bruge til at danne dig det store overblik over, hvordan de enkelte turneringer bliver afviklet. Det er vigtigt, at du forholder dig til, at de levels som afvikles i samme hal, afvikles på en god måde. Hvis der er pladsproblemer, bør du sørge for, at de laveste levels får den "korteste dag" i hallen.

| 🛛 N  | licrosoft Excel          | kids le       | vel 3- | 5 teer     | n 1-2                 |                        |                |                |                  |                     |              |            |             |               |                         |              |                    |                          |                    |                    |                |               | a 🗙   |
|------|--------------------------|---------------|--------|------------|-----------------------|------------------------|----------------|----------------|------------------|---------------------|--------------|------------|-------------|---------------|-------------------------|--------------|--------------------|--------------------------|--------------------|--------------------|----------------|---------------|-------|
| :2)  | <u>Filer R</u> ediger    | ⊻is Inc       | dsæt   | Formaț     | er Fur                | h <u>k</u> tioner (    | _ata V         | ind <u>u</u> e | Hjælp            |                     |              |            |             |               |                         |              |                    |                          |                    | Skriv et sp        | ørgsmål        |               | . 8 × |
| 1 D  | 📂 🖬 🖪 🖨                  |               | ABC    | <b>13</b>  | ХĐ                    | 遇 - 🏈                  | 1 <b>1</b> 2 - | (21 -          | 8. 2             | ε - 🛔               |              | 4 100%     | - 🛛 📑       | 🔒 Gå til Offi | e Live Åbn              | - Gem -      |                    |                          |                    |                    |                |               |       |
| : 05 | (*) *) © ©               | MIE           | 3.851  | 3          | h 🙉 l                 | ₩ø Besvar              | med ær         | dringer        | Δfel             | ut genne            | msyn         | : Ar       | ial         |               | I V IF                  | к п ≡        |                    | u 💷 %                    | 000 4:0 ,00        |                    | ш <b>т</b> 🖏 т | Α -           |       |
| · 📖  | P36 -                    | fr            |        | <b>V</b>   |                       | 1100010                | 1100 001       | anngor         | nn n <u>e</u> se | at gorine           | 5            |            |             | - 10          |                         |              |                    |                          | ,00 ,00 →,0        | 1 - <del>1</del> 1 |                |               |       |
|      | A                        | B             | С      | D          | E                     | F                      | G              | Н              | 1                | J                   | K            | L          | M           | N             | 0                       | P            | Q                  | R                        | S                  | Т                  | U              | V             | ^     |
| 1    |                          |               |        |            |                       |                        |                |                |                  |                     |              |            |             |               |                         |              |                    |                          |                    |                    |                |               |       |
| 2    | Ræ                       | ke            | _      |            | Kam                   | pe                     | 1              | (ampl          | ængd             | e                   | Afvikles     |            |             |               |                         |              |                    |                          |                    |                    |                |               | _     |
| 3    | Hold / Navn              | Pujler        | Baner  | l alt      | Runder                | Pr. hold               | 00:30          | 00:35          | 00:40            | 00:45               | som          |            |             |               |                         |              |                    |                          |                    |                    |                |               | _     |
| 4    | A hold Plac              | 1             | 1      | 8          | 8                     | 4                      | 03:00          | 03:30          | 04:00            | 04:30               | 3            |            |             |               |                         |              |                    |                          |                    |                    |                |               | _     |
| 6    | 4 hold                   | 1             | 1      | 6          | 6                     | 3                      | 03:00          | 03:30          | 04:00            | 04:30               | 4            |            |             |               |                         |              |                    |                          |                    |                    |                |               |       |
| 7    | 5 hold                   | 1             | 2      | 10         | 6                     | 4                      | 03:00          | 03:30          | 04:00            | 04:30               | 5            |            |             |               |                         |              |                    |                          |                    |                    |                |               |       |
| 8    | 5 hold 1B                | 1             | 1      | 10         | 10                    | 4                      | 05:00          | 05:50          | 06:40            | 07:30               | 5            |            |             |               |                         |              |                    |                          |                    |                    |                |               |       |
| 9    | 6 hold 1p                | 1             | 2      | 15         | 10                    | 5                      | 05:00          | 05:50          | 06:40            | 07:30               | 6            |            |             |               |                         |              |                    |                          |                    |                    |                | L             |       |
| 10   | 7 hold 1p<br>7 hold Somi | 1             | 2      | 21         | 11                    | 5                      | 05:30          | 06:25          | 07:20            | 08:15               | 7            |            |             |               |                         |              |                    |                          |                    |                    |                |               |       |
| 12   | 8 hold                   | 2             | 2      | 18         | 9.5                   | 4-5                    | 04:00          | 04.40          | 05.20            |                     | 8            |            |             |               |                         |              |                    |                          |                    |                    |                | <u> </u>      | — E   |
| 13   | 8 hold 3B                | 2             | 3      | 18         | 8                     | 4-5                    | 04:00          | 04:40          | 05:20            | 06:00               | 8            |            |             |               |                         |              |                    |                          |                    |                    |                |               |       |
| 14   | 9 hold                   | 3(6)          | 3      | 20         | 8,5                   | 4-5                    | 04:15          | 04:57          | 05:40            | 06:22               | 9            |            |             |               |                         |              |                    |                          |                    |                    |                |               |       |
| 15   | 9 hold 2p                | 2             | 3      | 22         | 10                    | 4-6                    | 05:00          | 05:50          | 06:40            | 07:30               | 9            |            |             |               |                         |              |                    |                          |                    |                    |                |               |       |
| 16   | 10 hold                  | 2             | 3      | 27         | 11                    | 5-6                    | 05:30          | 06:25          | 07:20            | 08:15               | 10           |            |             |               |                         |              |                    |                          |                    |                    |                |               |       |
| 17   | 10 hold 2p4b             | 2             | 4      | 27         | 10.5                  | 5-6                    | 05:45          | 06:07          | 05:00            | 07:57               | 10           |            |             |               |                         |              |                    |                          |                    |                    |                |               |       |
| 10   | 11 hold 4h               | 3(6)          | 4      | 27         | 9                     | 4-6                    | 05.15          | 05.07          | 07.00            | 07.52               | 11           |            |             |               |                         |              |                    |                          |                    |                    |                | -             |       |
| 20   | 12 hold                  | 4             | 4      | 26         | 8.5                   | 4-5                    | 04:15          | 04:57          | 05:40            | 06:22               | 12           |            |             |               |                         |              |                    |                          |                    |                    |                |               | _     |
| 21   | 12 hold 3b               | 4             | 3      | 26         | 10                    | 4-5                    | 05:00          | 05:50          | 06:40            | 07:30               | 12           |            |             |               |                         |              |                    |                          |                    |                    |                |               |       |
| 22   | 13 hold                  | 2             | 4      | 36         | <b>4</b> 9            | 5-6                    | 04:30          | 05:15          | 06:00            | 06:45               | 6-7          |            |             |               |                         |              |                    |                          |                    |                    |                |               |       |
| 23   | 13 hmd 2p                | 3             | 4      | 30         | <b>T</b> <sup>9</sup> | 4-5                    | 04:30          | 05:15          | 06:00            | 06:45               | 6-7          |            |             |               |                         |              |                    |                          |                    |                    |                | L             | _     |
| 24   | 14 hpldNY                | 3             | 4      | 33         | 110                   | 4-5                    | 05:00          | 05:50          | 05:40            | 09.45               | 6-8          |            |             |               |                         |              |                    |                          |                    |                    |                |               |       |
| 25   | 15 kold 5h               | 4(7)          | 4      | 42         | 10                    | 4-5                    | 05.30          | 05.25          | 07.20            | 00.15               | 6.9          | Bemærk     |             |               |                         |              |                    |                          |                    |                    |                |               | _     |
| 27   | 15 hold 4bNY             | 3             | 4      | 39         | 11                    | 4-6                    | 05:30          | 06:26          | 07:20            | 08:15               | 7-8          | Demark     |             |               |                         |              |                    |                          |                    |                    |                |               | -     |
| 28   | 16 hold Semi             | 4             | 4      | 36         | 10                    | 4-5                    | 05:00          | 05:50          | 06:40            | 07:30               | 8-8          |            |             |               |                         |              |                    |                          |                    |                    |                |               | _     |
| 29   | 16 hold(610)             | 3             | 5      | 42         | 11                    | 5-6                    | 05:30          | 06:25          | 07:20            | 08:15               | 6-10         | Bemærk     |             |               |                         |              |                    |                          |                    |                    |                |               |       |
| 30   | 17 holdNY                | 5(8)          | 5      | 41         | 11                    | 4-6                    | 05:30          | 06/25          | 07:20            | 08:15               | 8-9          |            |             |               |                         |              |                    |                          |                    |                    |                | L             |       |
| 31   | 18 hold 5b               | 5(/)<br>6(110 | 5      | 12         | 11                    | 4-b                    | 05:30          | 04:25          | 07:20            | 08:15               | 8-10         |            |             |               |                         |              |                    |                          |                    |                    |                |               | _     |
| 33   | 19 hold 6b NY            | 5(8)          | 6      | 47         | 11                    | 4-0                    | 04.10          | 04.07          | 03.40            | 00.22               | 9-10         |            |             |               |                         |              |                    |                          |                    |                    |                |               |       |
| 34   | 9 hold 5b                | 5(8)          | 5      | 43         | 10                    | 4-5                    | 05:00          | b5:50          | 06:40            | 07:30               | 8-11         |            |             |               |                         |              |                    |                          |                    |                    |                |               | -     |
| 14 4 | ► N \ Import             | / Data 🖌      | kamp   | Kid        | sAfvikliı             | ng <mark>/ 3hol</mark> | 1 <u>/</u> 4ho | <b>idPlac</b>  | / 4hol           | d <mark>/ SH</mark> | old / SHold  | 1B / 6hold | i 1p 🔏 7ho  | dip / 7hol    | dSemi <mark>/ 8h</mark> | old / Shold  | i3b <u>/ 9holo</u> | <mark>lsemi /</mark> 9hi | old2p <u>/ 10h</u> | old / 10holi       | d4b 🔏 <        |               |       |
| Klar |                          |               |        |            |                       |                        |                |                |                  |                     |              |            |             |               |                         |              |                    |                          |                    |                    |                |               |       |
| -    | start                    | e / I         | 0      | <b>X</b> ( | ə m                   | <b>a</b> * 3           |                | rnerinas       | olaner           | 6                   | kids level 3 | -5 tee     | 🖾 Veilednir | na til Tur    | D Veiled                | nina til Tur | O Indi             | oakke - Micro            | DA                 | 008                | <b>%</b>       | <b>E</b> 0) C | 15:58 |
| -    | otart 1                  | - C I         |        | -          | •                     | e 3                    | -              |                |                  |                     |              |            |             |               |                         |              |                    |                          |                    |                    | 3000           |               |       |
| 1    |                          |               |        |            |                       |                        | 1              |                |                  |                     |              |            |             |               |                         |              |                    |                          |                    |                    |                |               |       |
| 1    |                          |               | 1      |            |                       |                        |                |                |                  |                     |              |            |             |               |                         |              |                    |                          |                    |                    |                |               |       |
| 1    |                          |               | 1      |            |                       |                        | 1              |                |                  |                     |              |            |             |               |                         |              |                    |                          |                    |                    |                |               |       |
| 1    |                          |               | 2      |            |                       |                        | 2              |                |                  |                     |              |            |             |               |                         |              |                    |                          |                    |                    |                |               |       |
| I    |                          |               | 2      |            |                       |                        | 3              |                |                  |                     |              |            |             |               |                         |              |                    |                          |                    |                    |                |               |       |

- 1. Den venstre del af arket viser, hvordan rækker med Xhold kan afvikles, i hvor mange puljer og på hvor mange baner. Typisk er forskellen mellem de enkelte med samme holdantal, hvor mange baner turneringen afvikles på. Hvis I har baner nok i hallen anbefales den version der er markeret på blå faneblade
- 2. Det midterste afsnit viser hvor mange kampe, der skal spilles, over hvor mange runder, og hvor mange kampe, det giver pr. hold
- 3. Det højre afsnit viser, hvor lang tid det tager at afvikle turneringen alt efter kamplængden (de røde tal øverst kan ændres efter behov)

# Tjek for klubsammenfald i samme pulje

Det er vigtigt at tjekke puljerne, så der ikke kommer hold fra samme klub i samme pulje, med mindre en klub har flere hold med i en række, end der er puljer.

Gå ind på det turneringsark, I ønsker at bruge til jeres afvikling.

Øverst på alle turneringerne, hvor der spilles i to eller flere puljer, er der en oversigt. Hvis der er to hold fra samme klub i samme pulje, skal du gå tilbage til dataarket og "bytte seedningen" for de **lavest** seedede hold.

| ×    | Micro | osoft l      | ixcel - I | lidsvol        | leyprogram level 3-5         |                                              |             |                         |            |                |          |            |                |            |          |
|------|-------|--------------|-----------|----------------|------------------------------|----------------------------------------------|-------------|-------------------------|------------|----------------|----------|------------|----------------|------------|----------|
| 8    | Eiler | Rec          | liger ⊻i: | s <u>I</u> nds | æt Formater Funktion         | er <u>D</u> ata Vind <u>u</u> e <u>H</u> jæl | þ           |                         |            |                |          | Skriv et   | spørgsmål      |            | ₽×       |
| D    | 2     |              | ) 🔁       | 5 Q            | 🖤 👗 🖻 🛍 • 🚿                  | ю • си • 🍓 Σ •                               |             | 🛍 🤣 🛛 🕴                 | 9 🔹 1      | F 🗐 🗐          |          | 🗑 🗉 🗸 🖉    | • • <u>A</u> • |            | »<br>•   |
|      | A5    | 5            | -         | fx             | =Data!\$G\$5                 |                                              |             |                         |            |                |          |            |                |            |          |
|      | А     | В            | С         | D              | E                            | F G                                          | HIJK        | MIOFQES                 | 1UNW>      | Y              | Z        | AA         | AB             | AC         | <u> </u> |
| 1    |       |              |           |                | Sjælland                     | lsmesterskal                                 | bet         |                         |            |                |          |            |                |            |          |
| 2    | S¢    | ond          | ag d      | en 1           | . maj                        | Level 0                                      | Ishe        | oj Idrætsce             | enter      |                |          |            |                |            |          |
| 3    |       |              |           |                |                              |                                              |             |                         |            |                |          |            |                |            |          |
| 4    |       |              |           | Pulje          | A                            | P                                            | ulje B      |                         |            |                |          |            |                |            | _        |
| 5    | See   | d1/S         | 1         |                |                              | Seed 2 / S2                                  |             |                         |            |                |          |            |                |            |          |
| 7    | See   | 0478<br>d578 | 4<br>5    |                |                              | Seed 6 (S6                                   |             |                         |            |                |          |            |                |            |          |
| 8    |       |              |           |                |                              |                                              |             |                         | l II İ     |                |          |            |                |            |          |
| 9    |       |              | Kamp      |                |                              |                                              | Resultat    | Dommere/seki            | . (Res.)   |                |          |            |                |            |          |
| 10   | Dag   | KI.          | Nr.       | Bane           | Hold #1                      | - Hold #2                                    | #1 - #2 Mir | n. ( 1.sæt , 2.sæt      | , 3. sæt ) |                |          |            |                |            |          |
| 11   | Søn   | 10:00        | A1        | 1              | Seed 1 / 51                  | - Seed 4 / S4                                | -           | Seed 5 / 55             |            |                |          |            |                |            |          |
| 12   | Søn   | 10:00        | B1        | 2              | Seed 2 / 52                  | - Seed 3 / 53                                | -           | Seed 6 / S6             |            |                |          |            |                |            |          |
| 13   | Søn   | 10:45        | A2        | 1              | Seed 4 / 54                  | - Seed 5 / S5                                | -           | Seed 1 / S1             |            |                |          |            |                |            |          |
| 14   | Søn   | 10:45        | B2        | 2              | Seed 3 / 53                  | - Seed 6 / S6                                | -           | Seed 2 / 52             |            |                |          |            |                |            |          |
| 15   | Søn   | 11:30        | A3        | 1              | Seed 5 / 55                  | - Seed 1 / S1                                | -           | Seed 4 / 54             |            |                |          |            |                |            |          |
| 16   | Søn   | 11:30        | B3        | 2              | Seed 6 / S6                  | - Seed 2 / S2                                | -           | Seed 3 / 53             |            |                |          |            |                |            |          |
| 17   |       |              |           |                |                              |                                              |             |                         |            |                |          |            |                |            |          |
| 18   | _     |              |           |                | 50                           | emifinale runde                              |             |                         |            |                |          |            |                |            |          |
| 19   | Søn   | 12:15        | Semi 1    | 1              | Nr. 1 pulje A                | - Nr. 2 pulje B                              | -           | Nr. 3 pulje B           |            |                |          |            |                |            |          |
| 20   | Søn   | 12:15        | Semi 2    | 2              | Nr. 1 pulje B                | - Nr. 2 pulje A                              | -           | Nr. 3 pulje A           |            |                |          |            |                |            |          |
| 21   | _     |              |           |                |                              |                                              |             |                         |            |                |          |            |                |            |          |
| 22   | _     |              |           |                |                              | Finale runde                                 |             |                         |            |                |          |            |                |            |          |
| 23   | Søn   | 13:00        | 5-6 pl    | 1              | Nr. 3 pulje A                | - Nr. 3 pulje B                              | -           | Taber kamp Semi 1       |            |                |          |            |                |            |          |
| M    | • •   | N N D        | ata 🔏 A   | fvikling       | KIDS <u>/ K3hold /</u> K3kar | np <u>/ K4hold /</u> K4kamp                  | / K4holdPl  | ac 🔍 K4kampPlac ,       | (K5Hold    | (K5kamp)       | K6hold ( | K6kamp / K | 7hold K        | •          |          |
| Klar | _     | _            |           | _              |                              |                                              | -           |                         |            |                |          | _          |                |            |          |
| -    | sta   | nt           | 2         | S 🖬            | 🛯 🥪 🥑 💾 😒 👋                  | 💽 Indbakke - Microsoft                       | 🔀           | Microsoft Excel - Kids. | 💌          | Vejledning til | Turnerin |            |                | < <b>1</b> | 00:04    |

# Klar til kamp

I har nu lavet turneringsplanen og er klar til at printe turneringsplanen og kampskemaer.

# Turneringsplanen udskrives på normalvis ctrl+p eller ved at benytte printerikonet.

### Kampskemaer

Kampskemaet printes ved at stå i den kamp som man ønsker at udskrive kampskemaet fra eller ved eksempelvis at markere de tre kl. 9.35 kampe og benytte makroen ctrl+d. Efterfølgende udskrives kampskemaerne på den aktuelle printer og i kolonne Y står: Kampskema udskrevet. Dette kan foretages løbende.

Hvis vælger på fanebladet "Data" hvordan I ønsker kampskemaerne udskrevet. I kan vælge mellem "Fortrykt skema – kids udskrives" og "Blank papir – kids"

| <b>1</b> | licro | osoft E     | Excel - I      | evel 3         | 3, 14. februar          |                                               |        |         |         |         |       |        |      |               |                |                |               |        |             |           |             |                 | ð X   |
|----------|-------|-------------|----------------|----------------|-------------------------|-----------------------------------------------|--------|---------|---------|---------|-------|--------|------|---------------|----------------|----------------|---------------|--------|-------------|-----------|-------------|-----------------|-------|
| :8)      | Eiler | <u>R</u> ec | diger <u>V</u> | is <u>I</u> nc | lsæt Formater Funktio   | ner <u>D</u> ata Vind <u>u</u> e <u>Hj</u> æl | р      |         |         |         |       |        |      |               |                |                |               |        |             | Skriv     | et spørgsmå |                 | . 8 × |
| : 🗅      | 2     |             | ا 🔒 🕹          | <b>a</b> D     | L 🖤 🛍   👗 🗈 🛍           | - 🛷   🔊 - (° -   🧕                            | Σ,     |         | 1       | 4       | 1009  | 6 -    | 0    | 📮 : 🤮 Gâ t    | il Office Live | Åbn 🕶 🛛 Ger    | n <b>-</b> -  |        |             |           |             |                 |       |
| :        | 1     | 20          | 2 🔁            | <b>S</b>  2    | 5 8 🖻 🖣 🔂 🐄             | Besvar med <u>æ</u> ndringer Af               | slut g | ennems  | /n      |         |       | Tah    | oma  |               | - 8 -          | FK <u>U</u>    |               |        | % 000 *,0   | 200 I 🗐 🕯 | ⊨   🖽 - a   | <u>&gt; - A</u> |       |
|          | E1:   | 5           | -              | fx             | =\$A\$8                 |                                               |        |         |         |         |       |        |      |               |                |                |               |        |             |           |             |                 |       |
|          | А     | В           | C              | D              | E                       | F G                                           | ΗI     | J   K   | I M M   | OF      | QĮS   | 3    U | W    | <u> </u>      | Z              | AA             | AB            | AC     | AD          | AE        | AF          | AG              | - 1   |
| 1        |       |             |                |                | P                       | (idsvolley                                    |        |         |         |         |       |        |      |               |                |                |               |        |             |           |             |                 |       |
| 2        | S¢    | ond         | ag d           | en ′           | 14. feb                 | Level 3                                       |        |         | Fr      | ihe     | ede   | ns     | IC   |               |                |                |               |        |             |           |             |                 |       |
| з        |       |             |                |                |                         |                                               |        |         |         |         |       |        |      |               |                |                |               |        |             |           |             |                 |       |
| 4        |       |             |                | Pulje          | e A                     | P                                             | ulje B | 3       |         |         |       |        |      |               |                |                |               |        |             |           |             |                 |       |
| 5        | Ama   | iger        |                |                |                         | Bjæverskov                                    |        |         |         |         |       |        |      |               |                |                |               |        |             |           |             |                 |       |
| 7        | Glos  | strun       |                |                |                         | Grøndal                                       |        |         |         |         |       |        |      |               |                |                |               |        |             |           |             |                 |       |
| 8        | lshø  | j           |                |                |                         | Hvidovre                                      |        |         |         |         |       |        |      |               |                |                |               |        |             |           |             |                 |       |
| 9        |       |             |                |                |                         |                                               |        |         |         |         |       |        |      |               |                |                |               |        |             |           |             |                 |       |
| 10       | Dag   | rl          | Kamp           |                |                         |                                               | Res    | ultat   | Dom     | mer     | e/sel | ar. (R | es.) |               |                |                |               |        |             |           |             |                 |       |
| 11       | bug   | <b>N</b> 11 | Nr.            | Bane           | Hold #1                 | - Hold #2                                     | #1-#   | #2 Min. | ( 1.sæ  | et, i   | 2.sæl | , 3.   | sæt  | 2             |                |                |               |        |             |           |             |                 |       |
| 12       | Søn   | 09:00       | A1             | 1              | Amager                  | - Glostrup                                    | -      |         | Farum   | Holte   | ,     |        |      | Kampskema     | udskrevet      |                |               |        |             |           |             |                 |       |
| 13       | Søn   | 09:00       | A2             | 2              | Gentofte                | - Ishøj                                       | -      |         | Farum   | Holte   |       |        |      | Kampskema     | udskrevet      |                |               |        |             |           |             |                 |       |
| 14       | Søn   | 09:00       | В1             | 3              | Bjæverskov              | - Grøndal                                     | -      |         | Hvidov  | re      |       |        |      | Kampskema     | udskrevet      |                |               |        |             |           |             |                 |       |
| 15       | Søn   | 09:35       | A3             | 1              | Ishøj                   | - Amager                                      | -      |         | Grønda  | al      |       |        |      | Microso       | ft Excel       |                | [             | ×      |             |           |             |                 |       |
| 16       | Søn   | 09:35       | A4             | 2              | Glostrup                | - Gentofte                                    | -      |         | Grønda  | al      |       |        |      | 2             | Vil du udskr   | ive 3 kampske  | maer på print | er     |             |           |             |                 |       |
| 17       | Søn   | 09:35       | B2             | 3              | Farum-Holte             | - Hvidovre                                    | -      |         | Bjæver  | rskov   | .     |        |      | ~             | 'HP LaserJe    | st 1022 på Nel | 02:'?         |        |             |           |             |                 |       |
| 18       | Søn   | 10:10       | A5             | 1              | Amager                  | • Gentofte                                    | -      |         | Ishøj   |         |       |        |      | -             | <u>]</u> a     |                | i             |        |             |           |             |                 |       |
| 19       | Søn   | 10:10       | B3             | 2              | Hvidovre                | - Bjæverskov                                  | -      |         | Ishøj   |         |       |        |      |               |                |                |               |        |             |           |             |                 |       |
| 20       | Søn   | 10:10       | B4             | 3              | Grøndal                 | - Farum-Holte                                 | -      |         | Glostru | ıp      |       |        |      |               |                |                |               |        |             |           |             |                 |       |
| 21       | Søn   | 10:45       | A6             | 1              | Glostrup                | - Ishøj                                       | -      |         | Amage   | r       |       |        |      |               |                |                |               |        |             |           |             |                 |       |
|          | Søn   | 10:45       | B5             | 2              | Bjæverskov              | - Farum-Holte                                 | -      |         | Amage   | er 📗    |       |        |      |               |                |                |               |        |             |           |             |                 | ~     |
| 4   4    | •     | N  \ In     | nport 🔏        | Data 🖌         | (kamp / KidsAfvikling , | <mark>/ Shold )</mark> Shold3b /              |        |         |         |         |       |        |      |               |                |                |               |        |             |           |             | <               |       |
|          |       |             |                |                |                         |                                               |        | -       |         |         |       | _      |      |               | 7              | _              |               | -      |             |           |             |                 |       |
| 2        | sta   | art         | 6              |                | 0 🛛 🖻 🖉 🖉 🖉             | 👋 🔂 Turneringsplane                           |        |         | 2 Micro | isoft ( | Offic |        | W    | 2 Microsoft O | ffic 👻         | Turnering      | sprogra       | 🥖 SVBK | Ungdomsklub |           | ୍ତାର୍ଡ୍     | <u>}</u> †??₽   |       |

Såfremt udskriften står "skævt" på de fortrykte kampskemaer kan i gå ind på sideopsætning, se næste side

### Opsætning og af kampskemaer på fortrykte kampskemaer

Fanebladet "kamp" håndterer udskrivningen af kampskemaer på fortrykte kampskemaer. I skal bemærke følgende ting:

- Den printer som I ønsker at udskrive kampskemaerne på skal være standardprinter
- Såfremt udskriften står "skævt" kan i gå ind på sideopsætning på dette ark og ændre top margen

**Bemærk** Det kan være en fordel først at udskrive kampene til placeringskampe og mellempuljekampe, når resultaterne af puljerne er indtastet.

| 🔀 Mici | rosoft E        | xcel - kids level                        | 3-5 teen 1-1             | 2                                   |                |               |             |                      |                 |               |                  |          |            |            |               |            |                     | _ <b>a</b> X |
|--------|-----------------|------------------------------------------|--------------------------|-------------------------------------|----------------|---------------|-------------|----------------------|-----------------|---------------|------------------|----------|------------|------------|---------------|------------|---------------------|--------------|
| :B) E  | ler <u>R</u> ed | liger <u>V</u> is Indsæ                  | t Forma <u>t</u> er      | Funktioner Data Vindue H            | ijælp          |               |             |                      |                 |               |                  |          |            |            | Skriv         | et spørgsi | nâl                 | 8 ×          |
| : D 🖸  | j 🗔 🕻           | ) () () () () () () () () () () () () () | 🍄 🚉   X                  | <u>।</u>                            | 🧕 Σ - 🛔        | . <u>.</u>    | <b>8</b> 0% | s 🕞 🕡 📕 🗄 Gâ         | til Office Live | Åbn 🕶 🛛 Gei   | m <b>-</b>       |          |            |            |               |            |                     |              |
| 1      | 5 <b>2</b> 3 2  | a 🗠 🖄 15 V                               | 5 🔊 🖣 ն                  | ■   ♥♥ Besvar med <u>æ</u> ndringer | Afslut genne   | msyn          |             | Arial                | - 14 - I        | F K U         |                  | ≣ •a•    | <b>9</b> % | 000 560 4  | 00 👔          |            | <u>A</u> - <u>A</u> |              |
| E      | 38              | ▼ fx A                                   |                          |                                     |                |               |             |                      |                 |               |                  |          |            | 200        |               |            |                     |              |
|        | А               | B                                        | С                        | D                                   | E              | F             | G           | н                    | I               | J             | К                | L        | M          | N          | 0             | P          | Q                   | R            |
| 1 S    | kabe            | lon for ka                               | mpsker                   | na                                  |                |               |             |                      |                 |               |                  |          |            |            |               |            |                     |              |
| 2 For  | retag ikk       | (e æn dringer på i                       | denne side. L            | av ikke om på udskriftsområ         | det.           |               |             |                      |                 |               |                  |          |            |            |               |            |                     |              |
| 3 For  | r at print      | e et eller flere ka                      | mpskemaer:               | Marker de pågældende rækl           | ker i turnerin | ngsplanen (   | og kør n    | nakroen "PrintKamp   | skema" (Ctrl+   | d).           |                  |          |            |            |               |            |                     |              |
| 4 Ma   | kroen u         | dskriver til den al                      | ctive printer. F         | or at ændre den aktive printe       | ervælges F     | iler Udskriv  | i dia       | logboksen vælges pr  | inter og dereft | er vælges     | Luk.             |          |            |            |               |            |                     |              |
| 5      |                 |                                          |                          |                                     | -              |               |             |                      |                 |               |                  |          |            |            |               |            |                     |              |
| 6 Fri  | hedens          | IC, 14. feb                              |                          |                                     |                |               |             |                      |                 |               |                  |          |            |            |               |            |                     |              |
|        |                 |                                          |                          |                                     |                |               |             |                      |                 |               |                  |          |            |            |               |            |                     |              |
| 7      |                 | A1                                       | 1                        | 09:00                               |                | Sideopsæ      | tning       |                      |                 |               |                  | ?×       |            |            |               |            |                     |              |
|        |                 | A                                        |                          | Lovel 2                             |                | Side          | Margen      | er Sideboved/sidefor | Ark             |               |                  |          |            |            |               |            |                     |              |
| •      |                 | A                                        |                          | Level 3                             |                | Dido          |             | Top:                 | Sideboyed:      |               |                  | ]        | -          |            |               |            |                     |              |
| 9      |                 | Seed 2                                   |                          | Seed 3                              |                |               |             | 1.7 C                |                 |               | Udskriv          | ·        |            |            |               |            |                     |              |
|        |                 |                                          |                          |                                     |                |               |             |                      | •               | 1             | Vis u <u>d</u> s | krift    |            |            |               |            |                     |              |
| 10     |                 |                                          |                          | Indsæt data i feltet A2             |                |               |             | 1                    |                 |               | Indatillin       |          |            |            |               |            |                     |              |
| 11     |                 |                                          |                          |                                     |                | Venstre       | e:          |                      | Høire:          |               | Turascilling     | Jer      |            |            |               |            |                     |              |
| 12     |                 |                                          |                          |                                     |                | 4,3           | <u></u>     |                      | 1.1             |               |                  |          | L          |            |               |            |                     |              |
| 13     |                 |                                          |                          |                                     |                |               |             |                      |                 |               |                  |          | -          |            |               |            |                     |              |
| 14     |                 |                                          |                          |                                     |                |               |             |                      |                 |               |                  |          | -          |            |               |            |                     |              |
| 15     |                 |                                          |                          |                                     |                |               |             | D = t                | Cid-Cod.        |               |                  |          | -          |            |               |            |                     |              |
| 15     |                 |                                          |                          |                                     |                |               |             | Buna:                | Sidelog:        |               |                  |          |            |            |               |            |                     |              |
| 18     |                 |                                          |                          |                                     |                | Contror of    | 8 cidan     | 2,3 👻                | 0               |               |                  |          |            |            |               |            |                     |              |
| 19     |                 |                                          |                          |                                     |                |               | drot        | Lodrat               |                 |               |                  |          |            |            |               |            |                     |              |
| 20     |                 |                                          |                          |                                     |                |               |             | - Foner              |                 |               |                  |          |            |            |               |            |                     |              |
| 21     |                 |                                          |                          |                                     |                |               |             |                      |                 | Or            |                  | ppuller  |            |            |               |            |                     |              |
| 22     |                 |                                          |                          |                                     |                |               |             |                      |                 |               |                  |          |            |            |               |            |                     |              |
| 23     |                 |                                          |                          |                                     |                |               |             |                      |                 |               |                  |          |            |            |               |            |                     |              |
| 24     |                 |                                          |                          |                                     |                |               |             |                      |                 |               |                  |          |            |            |               |            |                     |              |
| 25     |                 |                                          |                          |                                     |                |               |             |                      |                 |               |                  |          |            |            |               |            |                     |              |
| H 4 ≯  | → \ Im          | nport 🔏 Data 🕽 ka                        | i<br>mp <u>/ KidsAfv</u> | ikling / 3hold / 4holdPlac /        | 4hold / 5H     | old / SHold   | 1B 🖊        | hold 1p 🖌 7hold1p    | 7holdSemi 🖌     | Shold         | 8hold3b          | 9holdse  | mi / 9ho   | old2p / 10 | )<br>hold / 1 | .0hold4b   |                     |              |
| Klar   |                 |                                          |                          |                                     |                |               |             |                      | ,               |               | ,                |          |            |            |               |            |                     |              |
| 🛃 si   | tart            | 0 6 0                                    | w 🗷 🥑                    | M 👌 🔌 🛅 Turneringspla               | aner 📓         | kids level 3- | 5 te        | 🔮 Vejledning til Tur | 🖻 Vejle         | dning til Tur | 0                | Indbakke | - Micro    | DA (       | < ≧ 0         | 0 - 10     | ) <mark>%</mark> @3 | W 16:04      |

#### Turneringsafvikling

Turneringsarket indeholder 5 elementer:

- En overskrift, der lokaliserer rækken (denne udskrives øverst på alle sider)
- Puljeinddeling
- Program for indledende puljekampe
- Stillingsberegning i puljerne
- Program for placeringskampe/kvartfinalepuljer og placeringspuljer

| N 🔀  | licro         | soft E           | xcel -            | Turner          | ingsprogram 1 dags                    | stævner                                |              |       |                 |        |            |            |            |           |                           |       | ٥X         |
|------|---------------|------------------|-------------------|-----------------|---------------------------------------|----------------------------------------|--------------|-------|-----------------|--------|------------|------------|------------|-----------|---------------------------|-------|------------|
|      | <u>F</u> iler | <u>R</u> ed      | liger <u>V</u> i  | is <u>I</u> nde | sæt Forma <u>t</u> er Fun <u>k</u> ti | oner <u>D</u> ata Vind <u>u</u> e      | Hjælp        |       |                 |        |            |            |            | Skriv     | et spørgsmål              | •     | - 8 ×      |
| D    | <b>2</b>      | 8                | ) 🔁               | a D.            | 🖤 🐰 🖻 🛍 • 😒                           | 🌮 • • • • 🐁                            | $\Sigma = A$ | Į ≜Į  | h 🛍 🚯           | »<br>• | 8 -        | F          |            | 9 🗉 • s   | <u>) - A</u> -            |       | *          |
| 1    |               | ta 🗆             | a 🔁 (             | 6 0             | 🖷 😥 💘 Besvar m                        | ed <u>æ</u> ndringer A <u>f</u> slut g | gennemsyr    |       |                 |        |            |            |            |           |                           |       |            |
|      | AB            | }                | •                 | fx              | _ •                                   |                                        |              |       |                 |        |            |            |            |           |                           |       |            |
|      | А             | В                | С                 | D               | E                                     | F G                                    | Н            | IJ    | KIMIO           | QFS    | :1U\W      | /> Y       | Z          | AA        | AB                        | AC    | <i>F</i> 🔺 |
| 1    |               |                  |                   |                 | Sjællan                               | dsmesters                              | kabe         | t     |                 |        |            |            |            |           |                           |       |            |
| 2    | S¢            | ond              | ag d              | en 1            | l. maj                                | Level 0                                |              | s     | høj Idræ        | tsc    | ente       | r          |            |           |                           |       |            |
| 3    |               |                  |                   |                 |                                       |                                        |              |       |                 |        |            |            |            |           |                           |       |            |
| 4    | ė             |                  |                   | Pulje           | A                                     |                                        | Pulje        | B     |                 |        |            |            |            |           |                           |       |            |
| 5    | Gen           | tofte            |                   |                 |                                       | Roskilde                               |              |       |                 |        |            |            |            |           |                           |       |            |
| 6    | Ama           | iger.2           |                   |                 |                                       | Bjæverskov.2                           |              |       |                 |        |            |            |            |           |                           |       |            |
| 8    | TINIC         | 0110             |                   |                 |                                       |                                        |              |       |                 |        |            |            |            |           |                           |       |            |
| 9    |               |                  |                   | Pulje           | C                                     |                                        | Pulje        | D     |                 |        |            |            |            |           |                           |       |            |
| 10   | Grør          | ndal E\          | /                 |                 |                                       | Glostrup                               |              |       |                 |        |            |            |            |           |                           |       |            |
| 11   | Ama           | versko<br>iaer.3 | V.2               |                 |                                       | Birkerød                               |              |       |                 |        |            |            |            |           |                           |       |            |
| 13   |               |                  |                   |                 |                                       |                                        |              |       |                 |        |            |            |            |           |                           |       |            |
| 14   |               |                  | Kamp              |                 |                                       |                                        | R            | esult | at Domme        | re/sek | ar. (Res.) | -          |            |           |                           |       |            |
| 15   | Dag           | кі.              | Nr.               | Bane            | Hold #1                               | - Hold #2                              | #1           | - #2  | Min. ( 1.sæt    | 2.sæt  | , 3. sæt   | )          |            |           |                           |       |            |
| 16   | Søn           | 10:00            | A1                | 1               | Gentofte                              | - Amager.2                             |              | -     | Hvidovre        |        |            |            |            |           |                           |       |            |
| 17   | Søn           | 10:00            | B1                | 2               | Roskilde                              | - Bjæverskov.2                         |              | -     | RS              |        |            |            |            |           |                           |       |            |
| 18   | Søn           | 10:00            | ⊂1                | 3               | Grøndal EV                            | - Bjæverskov.2                         |              | -     | Glostrup        |        |            |            |            |           |                           |       |            |
| 19   | Søn           | 10:45            | A2                | 1               | Amager.2                              | - Hvidovre                             |              | -     | Gentofte        |        |            |            |            |           |                           |       |            |
| 20   | Søn           | 10:45            | B2                | 2               | Bjæverskov.2                          | - RS                                   |              | -     | Amager.3        |        |            |            |            |           |                           |       |            |
| 21   | Søn           | 10:45            | D1                | 3               | Glostrup                              | - Amager                               |              | -     | Birkerød        |        |            |            |            |           |                           |       |            |
| 22   | Søn           | 11:30            | A3                | 1               | Hvidovre                              | - Gentofte                             |              | -     | Roskilde        |        |            |            |            |           |                           |       | •          |
| 14 4 | •             | NK ⊟             | 812kamp           | 3pkvar          | t / 12KredsKamp3pk                    | wart B12hold4p                         | ( B12kan     | np4p  | / 12KredsKa     | mp4p   | / 13Ho     | d 🕺 13Kamp | / 13Kredsk | Kamp 🔏 14 | <mark>Hold /</mark> 14Kar | •     |            |
| Teg  | ning •        | - 🗟              | Aut <u>o</u> figu | Jrer 🔹          | < X 🗆 O 🕋 🗸                           | ्र 🗷 🔝 🤌 -                             | 🗾 - A        | • =   | = = = •         | 1      |            |            |            |           |                           |       |            |
| Klar |               |                  |                   |                 |                                       |                                        |              |       |                 |        |            |            |            |           |                           |       |            |
| -    | sta           | art              | ø                 | o w             | 🕺 🥪 🥑 💾 😒                             | » 📓 Turneringspro                      | ogram 1      |       | 🕲 Vejledning ti | Turner | in         |            |            |           | E                         | A 🔇 🖓 | 22:39      |

Puljebogstav, kampnummer, kamptidspunkt og banenumre refererer alle direkte til dataarket. Såfremt det er nødvendigt at ændre disse, kan der derfor blot skrives i felterne – dog først efter at beskyttelsen af arket er fjernet.

#### Indtastning af resultater

Noget af det vigtigste for at regnearket fungerer korrekt er, at resultaterne bliver indtastet rigtigt, og her kommer "låsningen" af regnearket til sin ret. Hvis du benytter tabulatorknappen, hopper "kurseren" automatisk mellem de celler, hvor der kan skrives.

|      |             |                   |          |                   |                                      | ١                                     |         |           |       |                  |               |        |               |        |      |        |           |         |                |              |        |          |
|------|-------------|-------------------|----------|-------------------|--------------------------------------|---------------------------------------|---------|-----------|-------|------------------|---------------|--------|---------------|--------|------|--------|-----------|---------|----------------|--------------|--------|----------|
| 🔀 I  | hicro       | osoft I           | xcel -   | Turner            | ingsprogram 1 dags                   | sstævner                              |         |           |       |                  |               |        |               |        |      |        |           |         |                |              | -      | PX       |
|      | Eiler       | <u>R</u> ed       | liger ⊻i | is <u>I</u> nde   | sæt Forma <u>t</u> er Fun <u>k</u> t | ioner <u>D</u> ata Vind <u>u</u> e    | Hjælp   |           |       |                  |               |        |               |        |      |        |           |         | Skriv          | et spørgsmål | -      | - 8 ×    |
|      | <b>2</b>    |                   | i 🔁      | <i>8</i> d        | . 🖤 👗 🖻 🛍 🔹                          | ダ   🗠 - 🗠 -   🚷                       | Σ -     | ĝį į      | 1     | ilt, 🕢           | 5             |        | »             | З      | •    | F      |           | 9       | 🗄 🕶 🖉          | <u>• A</u> • |        | »<br>*   |
| 1    |             | 20                | a 🔁 (    | <b>a</b>   Ø      | 📲 😥 🚧 Besvar m                       | ned <u>æ</u> ndringel A <u>f</u> slut | gennems | yn        | -     |                  |               |        |               |        |      |        |           |         |                |              |        |          |
|      | T2          | 5                 | •        | f <sub>x</sub>    | )                                    |                                       |         |           |       |                  |               |        |               |        |      |        | -         | _       |                |              |        |          |
|      | A           | В                 | C        | 0                 | Siællar                              | ndsmesters                            | kab/    | et        | ΙK    | μM               | 101           | Q      | 4 S           | U      | ١w   | Y Y    |           |         | AA             | AB           | AC     | <u> </u> |
| 1    | Se          | ond               | aq d     | en 1              | l. maj                               | Level 0                               |         | 19        | shø   | oj Io            | Iræ           | ets    | ce            | nt     | er   | •      |           |         |                |              |        |          |
| 2    | -           |                   | <u> </u> |                   |                                      |                                       |         |           |       | 1                |               |        |               |        |      |        |           | _       |                |              |        |          |
| 4    | -           |                   |          | Pulje             | A                                    |                                       | Pu      | je B      |       |                  |               |        |               |        |      |        |           |         |                |              |        |          |
| 5    | Gen         | tofte             |          |                   |                                      | Roskilde                              |         |           |       |                  |               |        |               |        |      | -      |           |         |                |              |        |          |
| 6    | Ama<br>Hvic | ager.2<br>Iovre   |          |                   |                                      | Bjæverskov.2<br>RS                    |         |           |       |                  |               |        |               |        |      |        |           |         |                |              |        |          |
| 8    |             |                   |          |                   |                                      |                                       |         |           |       |                  |               |        |               |        |      |        |           | -       |                |              |        |          |
| 9    |             |                   |          | Pulje             | C                                    |                                       | Pul     | je D      |       |                  |               |        |               |        |      |        |           |         |                |              |        |          |
| 10   | Grø         | ndal E\<br>versko | /        |                   |                                      | Glostrup<br>Amager                    |         |           |       |                  |               |        |               |        |      |        |           |         |                |              |        | +        |
| 12   | Ama         | iger.3            | 1.2      |                   |                                      | Birkerød                              |         |           |       |                  |               |        |               |        |      |        |           |         |                |              |        |          |
| 13   |             |                   |          |                   |                                      |                                       |         |           |       |                  |               |        |               |        |      |        |           |         |                |              |        |          |
| 14   | Dag         | KI.               | Kamp     |                   |                                      |                                       |         | Resi      | ıltat | Do               | mme           | ere/s  | sekr.         | (Re    | es.) |        | _         |         |                |              |        |          |
| 15   | <u> </u>    |                   | Nr.      | Bane              | Hold #1                              | - Hold #2                             | #       | 1-#:      | 2 Min | ). ( 1.s         | æt            | 2.5    | æt            | , 3. s | æt   | 2      |           |         |                |              |        |          |
| 16   | Søn         | 10:00             | A1       | 1                 | Gentofte                             | - Amager.2                            | 2       | 2 - 1     |       | (21              | - 17          | 13     | - 21 ,        | 15     | - 11 | ) ок   |           |         |                |              |        |          |
| 17   | Søn         | 10:00             | B1       | 2                 | Roskilde                             | - Bjæverskov.2                        | â       | 2 - 0     | ·     | (21              | - 19          | 21 -   | 17)           |        |      | ок     |           |         |                |              |        |          |
| 18   | Søn         | 10:00             | ⊂1       | 3                 | Grøndal EV                           | - Bjæverskov.2                        |         | -         |       | Glost            | rup           |        |               |        |      |        |           |         |                |              |        |          |
| 19   | Søn         | 10:45             | A2       | 1                 | Amager.2                             | - Hvidovre                            |         | -         |       | Gent             | ofte          |        |               |        |      |        |           |         |                |              |        |          |
| 20   | Søn         | 10:45             | B2       | 2                 | Bjæverskov.2                         | - RS                                  | 2       | 2 - 0     |       | (21              | - 18          | 21 -   | - 16 )        |        |      |        |           |         |                |              |        |          |
| 21   | Søn         | 10:45             | D1       | 3                 | Glostrup                             | - Amager                              |         | -         |       | Birke            | rød           |        |               |        |      |        |           |         |                |              |        |          |
| 22   | Søn         | 11:30             | A3       | 1                 | Hvidovre                             | - Gentofte                            |         | -         |       | Rosk             | ilde          |        |               |        |      | 101    | 1.101     |         |                |              |        |          |
| Tec  | nina        | • [2]             | Autofia  | лэркvar<br>Jrer ▼ | t_ <u>∧</u> _izkreuskamp3p           |                                       | , B12k  | ытр4<br>А | 치며    | izkn             | easka<br>÷. ■ | amp:   | чр /<br>]     |        | HUIC | ізкатр | J X I3Kl€ | eusikar | ηρ <u>χ 14</u> | ной д 14ка   | •      |          |
| Klar |             | 10                |          |                   |                                      | - Ar row must -                       |         |           |       | +                |               |        | •             |        |      |        |           |         |                |              |        |          |
| -    | st          | art               | ø        |                   | N 😡 🥥 💾 🔾                            | * S Turneringspri                     | ogram 1 |           | ា     | Vejle <u>d</u> i | ning ti       | l Turi | neri <u>n</u> |        |      |        |           |         |                | DA           | C 20 2 | 22:44    |
|      |             |                   |          |                   |                                      |                                       |         |           |       |                  |               |        |               |        | J    |        |           |         |                |              |        |          |

Resultat

#### Indtastning af kampe:

Indtast resultatet i kolonne H og J. Hvis der ikke indtastes 2-0, 2-1, 0-2, 1-2 eller 1-1, kommer der en fejlmeddelelse frem. Macroen køres nu ved at trykke Ctrl+q. Derved fremkommer tegnene, der skal bruges til at indtaste sætcifrene i: For 2-sæts kampe:

( - , - )

For 3-sæts kampe:

## ( - , - , - )

Den første celle bliver valgt, og man kan nu taste sætcifrene ind.

Når det er gjort, trykkes der igen på Ctrl+q, og macroen regner ud, om man har tastet forkert:

Hvis f.eks. hold A har vundet 2-1, vil der stå "forkert indtastning" efter sætcifrene, hvis man i sætcifrene har indtastet, at hold B har vundet to sæt.

Den første celle bliver igen valgt, og man kan nu rette sætcifrene eller resultatet.

Stemmer resultatet overens med sætcifrene, står der "OK" efter sætcifrene, og den første celle i resultatet på næste linje bliver valgt.

Der kan så indtastes et nyt resultat.

### Medtagelse af resultater fra indledende kampe

I nogle rækker medtager holdende resultater fra kampe i indledende pulje.

Der er indsat en formel som skulle hente de rigtige resultater. Just in case, vil jeg godt lige bede jer tjekke om de er rigtige, hvis ikke, kan disse indtastes manuelt.

| <b>X</b> | lic | 1050 | oft E          | xce              | l - N        | laster | kids level 3-5 tee        | n - Version2                          |         |       |       |         |            |        |       |        |       |                         |            |       |             |            |         |              |        |         |             |         | Ð             | ×   |
|----------|-----|------|----------------|------------------|--------------|--------|---------------------------|---------------------------------------|---------|-------|-------|---------|------------|--------|-------|--------|-------|-------------------------|------------|-------|-------------|------------|---------|--------------|--------|---------|-------------|---------|---------------|-----|
| : 🖻 )    | Ei  | er   | <u>R</u> ed    | iger             | ⊻is          | s Inc  | lsæt Forma <u>t</u> er Fu | n <u>k</u> tioner <u>D</u> ata Vindue | Hjælp   |       |       |         |            |        |       |        |       |                         |            |       |             |            |         |              |        | Skri    | v et spørg: | ;mål ·  | 8             | x   |
| : 🗅      | Z   | ž 6  |                | 3 6              | <b>a</b> I ( | 3 🗅    | 🖓 🛍 🗼 🗈                   | 🖺 = 🛷 🕒 = (°' = )                     | 🧕 Σ     | ÷     | Å↓ Å  | 110     | <b>1</b> 4 | 10     | 0%    | - (    | 0     | . : <mark>8</mark> 3 Gâ | til Office | Live  | Åbn 🕶 🛛 Ger | n <b>-</b> |         |              |        |         |             |         |               |     |
|          |     | a 19 | 72             | 3 6              | <b>3</b> 8   | a 12   | 55 8 4 6                  | ₩ø Besvar med ændringer.              | . Afslu | t ger | nems  | yn      | _          |        | ΞT    | ahon   | na    |                         | - 8        | -     | FKU         |            | -       | <b>9</b> % 0 | 00 *-0 | 200 E   |             | • 🕭 • A | -             |     |
| -        | А   | 52   |                | -                |              | fx     | res.                      |                                       | -       | -     |       |         | *          |        |       |        |       |                         |            |       | _           |            | ,       |              | ,00    | -30 1   |             |         |               |     |
|          | A   |      | в              | 0                |              | D      | E                         | F G                                   | Н       | IJ    | K     | L M I   | OF         | QF     | SI    | UN     | W     | Y                       |            | Z     | AA          | AB         | AC      | A            | ۹D     | AE      | AF          | AG      |               | 1   |
| 31       |     | Se   | ed 3           |                  |              |        |                           |                                       | 0       | - 0   | 0     | 0       |            |        | 0     |        |       |                         |            |       |             |            | _       |              |        |         |             |         |               | -   |
| 32       |     | Se   | ed 6           |                  |              |        |                           |                                       | 0       | - 0   | 0     | 0       |            |        | 0     |        |       |                         |            |       |             |            | _       |              |        |         |             |         |               |     |
| 33       | _   | 56   | ed /           |                  |              |        |                           |                                       | 0       | - 0   | 0     | 0       |            |        | U     |        | _     | -                       | _          |       |             |            | _       |              |        |         |             |         |               |     |
| 34       |     |      |                |                  |              |        |                           |                                       |         |       |       |         |            |        |       |        |       |                         |            |       |             |            |         |              |        |         |             |         |               |     |
| 35       |     | _    |                |                  |              |        |                           | 57. Pladsen                           |         |       | _     | _       |            |        |       |        | _     |                         |            |       |             |            | _       |              |        |         |             |         |               |     |
| 36       | Løi | 1    | :02 E          | 35-7             | pl.1         | 2      | Nr. 3 pulje B             | - Nr. 3 pulje A                       |         | -     |       | Nr. 4   | pulje      | в      |       |        |       |                         |            |       |             |            |         |              |        |         |             |         |               |     |
| 37       | Løi | 1    | :37 8          | 35-7             | pl.2         | 2      | Nr. 3 pulje A             | - Nr. 4 pulje B                       |         | -     |       | Nr. 3   | pulje      | в      |       |        |       |                         |            |       |             |            |         |              |        |         |             |         |               |     |
| 38       |     |      |                |                  |              |        |                           |                                       |         |       |       |         |            |        |       |        |       |                         |            |       |             |            |         |              |        |         |             |         |               |     |
| 39       |     |      |                |                  |              |        |                           | Finale runde                          |         |       |       |         |            |        |       |        |       |                         |            |       |             |            |         |              |        |         |             |         |               |     |
| 40       | Lø  | 1    | :02            | 3-4              | i pl         | 1      | Nr. 2 pulje A             | - Nr. 2 pulje B                       |         | -     |       | Nr. 1   | pulje      | в      |       |        |       |                         |            |       |             |            |         |              |        |         |             |         |               |     |
| 41       | Løi | 1    | :37            | Fin              | ale          | 1      | Nr. 1 pulje A             | - Nr. 1 pulje B                       |         | -     |       | Nr. 2   | pulje      | в      |       |        |       |                         |            |       |             |            |         |              |        |         |             |         |               |     |
| 42       |     |      |                |                  |              |        |                           | Ge                                    | nnem    | snit  |       |         |            |        |       |        |       |                         |            |       |             |            |         |              |        |         |             |         |               |     |
| 43       |     |      |                |                  |              |        |                           |                                       |         |       |       |         |            |        |       |        |       |                         |            |       |             |            |         |              |        |         |             |         |               |     |
| 44       | Pla | cer  | ing            |                  |              | 57. F  | Pladsen                   |                                       |         | Sa    | et    | Bolo    | de         |        | Poir  | nt     |       |                         |            |       |             |            |         |              |        |         |             |         |               |     |
| 45       |     | лје  | 2.0            | die 1            |              |        |                           |                                       | •       | - T   | Diff. |         | _          |        | 0     |        |       | -                       | _          |       |             |            | -       |              |        |         |             |         |               |     |
| 40       |     | N    | . эр.<br>. Зр. | ulje i<br>ulje i | р<br>А       |        |                           |                                       | 0       | - 0   | 0     | 0       |            |        | 0     |        |       | -                       |            |       |             |            | -       |              |        |         |             |         |               | -   |
| 48       |     | N    | . 4 pi         | ulje E           |              |        |                           |                                       | 0       | - 0   | 0     | 0       |            |        | 0     |        |       |                         |            |       |             |            |         |              |        |         |             |         |               |     |
| 49       |     |      |                |                  |              |        |                           |                                       |         |       |       |         |            |        |       |        |       |                         |            |       |             |            |         |              |        |         |             |         |               |     |
|          | ка  | mp   | afvil          | klin             | g: P         | ulje B | spilles over neto         | p 2 sæt eller bedst á                 | 3 sæt   | me    | d sta | at ve   | d sti      | illing | en 7  | 7-7    | i 1.  |                         |            |       |             |            |         |              |        |         |             |         |               |     |
| 50       |     |      |                |                  |              |        | og 2. sæl                 | og 4-4 i et eventuelt                 | 3. sa   | et    |       |         |            |        |       |        |       |                         |            |       |             |            |         |              |        |         |             |         |               |     |
| 51       |     |      |                |                  |              |        |                           |                                       |         |       |       |         |            |        |       |        |       |                         |            |       |             |            |         |              |        |         |             |         |               |     |
| 52       | res | . in | lbyrd          | les p            | uljek,       | amp    | Nr. 4 pulje B             | - Nr. 3 pulje B                       | 0       | - 0   |       | 0       | 0          | 0      | 0     | 0      | 0     |                         |            |       |             |            |         |              |        |         |             |         |               |     |
| 53       |     |      |                |                  |              |        |                           |                                       |         |       |       |         |            |        |       |        |       |                         |            |       |             |            |         |              |        |         |             |         |               |     |
| 54       |     | -    |                |                  |              |        |                           |                                       |         |       | -     |         |            |        | _     |        | _     |                         |            |       |             |            |         |              |        |         |             |         |               | - ~ |
| 14 4     | •   | M    | <u>/</u> Τε    | een,             | Afvik        | ling 🔏 | T3hold / T4hold /         | T4hold-2B / T5Hold / T                | 6hold-  | 2p /  | ( T6ł | iold-1p | o /        | 17ho   | ld λ1 | [7h    | old-  | 3b / T8h                | old / T    | 9hold | 🔏 T11hold3  | b 🖌 T11h   | old4b 🔏 | 13hold1      | 🖌 T13  | hold2 🔏 | hold 🔏 4    | nok <   |               | Γ   |
| Klar     |     |      | _              |                  |              |        |                           |                                       |         |       |       |         |            |        |       |        |       |                         |            |       |             |            |         |              | Sum=0  | )       |             |         |               |     |
| 1        | s   | tai  | t              |                  | C            | e      | o 👿 📓 🥥 M                 | 👌 🤌 🛅 Turneringsp                     | ol      | 1     | Level |         |            | 2      | Mas   | ter ki | ds I. | 👿 2                     | Microso    | of    | - 🙆 Turn    | eringsp    | 🥖 SVB   | < Ungdo      |        | da 🔇    | 00          | ⋟⋧₽"⊒∖  | <b>a</b> 16:5 | 30  |

# Udregning af puljestillinger

Til udregning af puljestillinger kan den nye makro ctrl+r benyttes. Du skal markere alle cellerne i pulje stillingen, efterfølgende skal du bekræfte resultatet.

| <b>X</b> 1 | licro  | soft I          | xcel - I       | evel 3  | l, 14. februar        |                                               |                   |        |        |          |          |       |      |       |             |             |             |              |                      |             |       |              |                | a X   |
|------------|--------|-----------------|----------------|---------|-----------------------|-----------------------------------------------|-------------------|--------|--------|----------|----------|-------|------|-------|-------------|-------------|-------------|--------------|----------------------|-------------|-------|--------------|----------------|-------|
| :          | Eiler  | Rec             | diger <u>V</u> | s Ind   | sæt Formater Funkti   | oner <u>D</u> ata Vind <u>u</u> e <u>H</u> ja | ælp               |        |        |          |          |       |      |       |             |             |             |              |                      |             | Skriv | et spørgsmål | -              | . # × |
| : 🗅        | 1      |                 | 2 🗐            | a 🗅     | / 🖤 🛍   X 🗈 🛍         | L = 🛷   🔊 = (° = -   🧕                        | Σ                 | - 41   | ₹↓     |          | 🥵 100    | 0%    | - 🕜  |       | 📴 Gâ til (  | Office Live | Åbn +   d   | iem -        |                      |             |       |              |                |       |
|            | 1      | 20              | 2 🔁            | 20      | 500000                | Besvar med <u>æ</u> ndringer                  | A <u>f</u> slut ç | jenner | msyn   |          |          | Ta    | homa |       |             | 8 -         | F K !       | 1   🗉 🔳 🗄    | -a- (19)             | % 000 ***   | ***   | E   🖬 🗸 🖉    | » - <u>A</u> - |       |
| _          | A3     | 9               | •              | fx      |                       |                                               |                   |        |        |          |          | _     |      |       |             |             |             |              |                      |             |       |              |                |       |
|            | Α      | В               | С              | D       | E                     | F G                                           | HI                | Jł     | KUN    | 10       | F Q F    | SIL   | JNW  | 1     | Y           | Z           | AA          | AB           | AC                   | AD          | AE    | AF           | AG             | 1     |
| 31         | Søn    | 13:33           | 5-6. pl        | 1       | Nr. 3 pulje A         | - Nr. 3 pulje B                               | -                 |        | Nr     | 2 pulj   | e B      |       |      |       |             |             |             |              |                      |             |       |              |                | _     |
| 32         | Søn    | 13:33           | 7-8. pl        | 2       | Nr. 4 pulje A         | - Nr. 4 pulje B                               | -                 |        | Nr     | 2 pulj   | e A      |       |      |       |             |             |             |              |                      |             |       |              |                |       |
| 33         | Søn    | 14:15           | Finale         | 1       | Vinder kamp Semi 1    | - Vinder kamp Semi 2                          | -                 |        | Nr     | 4 pulj   | e B      |       |      |       |             |             |             |              |                      |             |       |              |                |       |
| 34         | Søn    | 14:15           | 3-4 pl         | 2       | Taber kamp Semi 1     | - Taber kamp Semi 2                           | -                 |        | Nr     | 4 pulj   | e A      |       |      |       |             |             |             |              |                      |             |       |              |                |       |
| 35         |        |                 |                |         |                       | Genr                                          | nemsn             | it     |        |          |          |       |      |       |             |             |             |              |                      |             |       |              |                |       |
| 36         |        |                 |                |         |                       |                                               |                   |        |        |          |          |       |      |       |             |             |             |              |                      |             |       |              |                |       |
| 37         | Plac   | ering           |                | Result  | ater i Pulje A        |                                               |                   | 5æt    |        | alda     |          | Deint |      | 1     | Puljere     | sultat      |             |              |                      |             |       |              |                |       |
| 38         | i pul  | je              |                |         |                       |                                               | ۷ -               | T Di   | iff.   | oiue     |          | Point |      |       |             | Nr          | Point       | Saat Bolda   | Hold                 |             |       |              |                |       |
| 39         |        | Amage           | er             |         |                       |                                               | 5 -               | 2 3    | 3      | 18       |          | 4     |      |       | $\bigcirc$  | 1           | 4           | 3 18         | Amager               |             |       |              |                |       |
| 40         |        | Gentof          | ite            |         |                       |                                               | 5 -               | 4 :    | 1      | -4       |          | 4     |      |       |             | 2 3         | 4           | 1 -3<br>1 -4 | Glostrup<br>Gentofte |             |       |              |                | _     |
| 41         |        | Glostru         | dr.            |         |                       |                                               | 4 -               | 3 :    | 1      | -3       |          | 4     |      |       |             | 4           | 0           | -5 -11       | Ishøj                |             |       |              |                | _     |
| 42         |        | ISNØJ           |                |         |                       | 11                                            | 1 -               | 6 -    | .5     | -11      | 11 11    | 0     | 11   | -     |             | Skal pla    | ceringen ge | mmes?        |                      |             |       |              |                | _     |
| 43         |        |                 |                |         |                       |                                               |                   |        |        |          |          |       |      |       |             |             | 14          | Nei          |                      |             |       |              |                |       |
| 44         | Plac   | ering           |                | Result  | ater i Pulje B        |                                               |                   | Sæt    | в      | olde     |          | Point |      |       |             |             | 38          | 146)         |                      |             |       |              |                | =     |
| 45         | i pul; | je              |                |         |                       |                                               | ۷ -               | T Di   | iff. ¯ |          |          |       |      | _     | _           |             |             |              |                      |             |       |              |                | _     |
| 46         |        | Bjæve           | rskov          |         |                       |                                               | 0 -               | 0 (    | 0      | 0        |          | 0     |      | _     |             |             |             |              |                      |             |       |              |                | _     |
| 4/         |        | Grand           | -Hoice         |         |                       |                                               | 0 -               | 0 0    | 0      | 0        |          | 0     |      | _     |             |             |             |              |                      |             |       |              |                | _     |
| 48         |        | Hvidov          | are<br>are     |         |                       |                                               | 0.                | 0 0    | 0      | 0        |          | 0     |      | _     |             |             |             |              |                      |             |       |              |                | _     |
| 50         |        |                 |                |         |                       |                                               | Ű                 |        | ·      | 1        |          | -     |      | -     |             |             |             |              |                      |             |       |              |                | _     |
| 51         |        |                 |                |         |                       |                                               |                   |        |        |          |          |       |      |       |             |             |             |              |                      |             |       |              |                |       |
| 52         |        |                 |                |         |                       |                                               | _                 |        |        |          |          |       |      |       |             |             |             |              |                      |             |       |              |                |       |
| 53         |        |                 |                |         |                       |                                               |                   |        |        |          |          |       |      | +     |             |             |             |              |                      |             |       |              |                | _     |
| 55         |        |                 |                |         |                       |                                               |                   |        |        |          |          |       |      |       |             |             |             |              |                      |             |       |              |                |       |
| 56         |        |                 |                |         |                       |                                               |                   |        |        |          |          |       |      |       |             |             |             |              |                      |             |       |              |                |       |
| 5/         | •      | ы \т            | nnort /        | Data -  | karon / Kids&fuikling | 8hold / 8hold3h /                             |                   |        |        |          | 11 11    |       |      | 11    |             |             | -           |              |                      |             |       |              |                | ×     |
| 1          |        | •• [ <u>\ 1</u> | npore A        | eater X |                       | <u>A onoid A onoidod /</u>                    |                   |        |        |          |          |       |      |       |             |             |             |              |                      | Sum=•       | 42    |              |                |       |
| -          | sta    | art             | 6              | 0       | 0 🕅 🖻 🖉 🖉 🖉           | » 🛅 Turneringsplar                            | her               |        | × 2 M  | licrosol | ft Offic |       | W    | 2 Mic | rosoft Offi | ic •        | 🕒 Turneri   | ngsprogra    | 🏉 SVBK L             | Ingdomsklub | DA    | 00           | ¢⊗₽"⊒          | 16:49 |

#### Stillingsudregning Model A

- Holdet med flest point
- Holdet med bedste sætforskel
- Holdet med bedste boldforskel
- Indbyrdes kamp(e)
- Lodtrækning

#### **BEMÆRK**

Såfremt alle kampe i en pulje **ikke** afvikles med samme kamplængde, skal udregningen foretages manuelt efter følgende kriterier:

- Holdet med flest point
- Indbyrdes kamp(e)
- Bedste boldforskel i indbyrdes kampe
- Bedste boldforskel i hele puljen
- Lodtrækning

Herefter indskrives placeringerne manuelt

| <b>X</b> 1 | licr | oso   | ft Excel  | - Lev   | el 3,   | 14. februar                   |            |            |                   |            |             |          |                 |            |               |          |                |              |            |            |        |       |            |              |               |                       | a X        |
|------------|------|-------|-----------|---------|---------|-------------------------------|------------|------------|-------------------|------------|-------------|----------|-----------------|------------|---------------|----------|----------------|--------------|------------|------------|--------|-------|------------|--------------|---------------|-----------------------|------------|
| :2)        | File | er    | Rediger   | Vis     | Indsa   | æt Formater I                 | Funktion   | ier D      | Data Vinc         | lue Hja    | ælp         |          |                 |            |               |          |                |              |            |            |        |       |            | Skrit        | et spørgsmå   | · · -                 | . 8 ×      |
| : D        | 6    | 2 🗆   |           | -       | -<br>12 | -<br>1489: 614 IX I           | -<br>b (%) |            | 1 ka - c          | <br>       |             | Å   Å    | 1.140           | <b>1</b> 0 | 0%            |          | 0. GS          | il ∩ffice Li | ive åbr    | - Gen      |        |       |            |              |               |                       |            |
| 25-        | da:  |       |           |         |         |                               |            | ~          |                   |            | a           | A ¥ A    |                 | 0          |               |          | E . Ca         | . 011100 2   |            |            |        |       |            | .0 .00 1 7   |               | A A                   |            |
|            |      |       | J 🖂 40    | 2       | 2       |                               | -   **I    | Besvar     | mea <u>æ</u> nari | nger       | Atsiut ger  | nems     | <sup>/n</sup> = |            | : 14          | ioma     |                | • 0          | • 1        | <u>κ</u> υ |        | = 챔이밍 | ₿ % 000 ;  | 60 - 5,0   T | ÷-1⊡*,        | 24 • 📇 • 📮            |            |
|            | A    |       |           |         | 7×      |                               |            | d          | G                 |            | ни          | 1Z       | IMNO            |            | e hu          | I N W    | v              | 7            |            | 8.8        | AR     | AC    | AD         | AE           | AE            | AG                    |            |
|            |      |       | 45 04     | -1      |         | Tabau kawa Gani A             |            | Taka       |                   |            | 11 0        | K        | Tak ai          |            | 010           |          | <u> </u>       |              |            | ~          | ~0     | ~~    | ~~~        | 05           |               | ~~~                   | ^ <b>^</b> |
| 34         | зøг  | 1 14  | :15 3-4   | pi      | 2       | Taber kamp semi 1             |            | - Tabel    | / kamp sem        | 12         | -           |          | ISNØJ           |            |               |          |                |              |            |            |        |       |            | _            |               |                       |            |
| 35         |      | _     |           |         |         |                               |            | _          |                   | Genn       | nemsnit     |          |                 |            |               |          |                |              |            |            |        |       |            |              |               |                       |            |
| 36         |      |       |           |         |         |                               |            |            |                   |            |             |          |                 |            |               |          |                |              |            |            |        |       |            |              |               |                       |            |
| 37         | Pla  | cerii | na        | Re      | sulta   | ter i Pulje A                 |            |            |                   |            | Sa          | et       |                 |            |               |          |                |              |            |            |        |       |            |              |               |                       |            |
| 38         | i pu | ilje  |           |         |         |                               |            |            |                   |            | ¥ - T       | Diff.    | Bolde           |            | Point         |          |                |              |            |            |        |       |            |              |               |                       |            |
| 39         | 1    | Am    | lager     |         |         |                               |            |            |                   |            | 5 - 2       | 3        | 18              |            | 4             |          |                |              |            |            |        |       |            |              |               |                       |            |
| 40         | 3    | Gei   | ntofte    |         |         |                               |            |            |                   |            | 5 - 4       | 1        | -4              |            | 4             |          |                |              |            |            |        |       |            |              |               |                       |            |
| 41         | 2    | Glo   | strup     |         |         |                               |            |            |                   |            | 4 - 3       | 1        | -4              |            | 4             |          |                |              |            |            |        |       |            |              |               |                       |            |
| 42         | 4    | Ish   | øj        | 1       |         |                               |            |            |                   |            | 1 - 6       | -5       | -10             |            | 0             |          | Į              |              |            |            |        |       |            | _            |               |                       |            |
| 43         |      |       |           |         |         |                               |            |            |                   |            |             |          |                 |            |               |          |                |              |            |            |        |       |            |              |               |                       |            |
| 44         | Pla  | cerii | na        | Re      | sulta   | ter i Pulje B                 | Pulje      | eresu      | ltat              |            |             |          |                 |            |               |          |                |              |            |            | <      |       |            | _            |               |                       |            |
| 45         | i pu | ılje  | -         |         |         |                               |            | ,          |                   | nint (     | Saak        | Rolde    | Hold            |            |               |          |                |              |            |            |        |       |            |              |               |                       |            |
| 46         |      | Bja   | everskov  |         |         |                               |            | <b>)</b> i | 1 4               |            | 3           | 18       | Amag            | er         |               |          |                |              |            |            |        |       |            |              |               |                       |            |
| 47         |      | Far   | rum-Holte |         |         |                               |            |            | * 4               |            | 1<br>1      | -4<br>-4 | Gento           | rte<br>up  |               |          |                |              |            |            |        |       |            |              |               |                       |            |
| 48         |      | Grø   | øndal     |         |         |                               |            | 4          | ŧ 0               |            | -5          | -10      | Ishøj           |            |               |          |                |              |            |            |        |       |            |              |               |                       |            |
| 49         |      | Hvi   | idovre    |         |         |                               |            | F          | Placering ka      | in ikke af | gøres!      |          |                 |            |               |          |                |              |            |            |        |       |            | _            |               |                       | =          |
| 50         |      | _     |           |         |         |                               |            | ŀ          | fold med st       | jerne-ma   | arkering(ei | r) skal  | placeres e      | efter ud   | faldet        | af indb  | yrdes kamp(e   | ), herefte   | er ved lod | ltrækning  | ŀ      |       |            |              |               |                       | _          |
| 52         |      | -     |           |         | -       |                               |            | 9          | 5kal placerir     | ngen gem   | nmes?       |          |                 |            |               |          |                |              |            |            |        | -     |            |              |               |                       | _          |
| 53         |      |       |           |         |         |                               |            |            |                   |            |             | <b></b>  | la              |            | Nei           | 1        |                |              |            |            |        |       |            |              |               |                       |            |
| 54         |      |       |           |         |         |                               |            |            |                   |            |             | <u> </u> | 20              |            | ( <u>T</u> o) |          |                |              |            |            |        |       |            |              |               |                       |            |
| 55         |      | -     |           |         |         |                               |            |            |                   |            |             |          |                 |            |               |          |                |              |            |            |        |       |            |              |               |                       |            |
| 57         |      |       |           |         | _       |                               |            |            |                   |            |             |          |                 |            |               |          |                |              |            |            |        |       |            |              |               |                       | _          |
| 58         |      |       |           |         |         |                               |            |            |                   |            |             |          |                 |            |               |          |                |              |            |            |        |       |            |              |               |                       |            |
| 151        |      | _     |           |         |         |                               |            |            |                   |            |             |          |                 |            |               |          |                |              |            |            |        |       |            |              |               |                       |            |
| 152        |      |       |           |         | _       |                               |            |            |                   |            |             | -        |                 |            |               |          |                |              |            |            |        | -     |            |              |               |                       | _          |
| 154        |      |       |           |         |         |                               |            |            |                   |            |             | -        |                 |            |               |          |                |              |            |            |        |       |            |              |               |                       |            |
| 155        |      |       |           |         |         |                               |            |            |                   | . ,        |             |          |                 |            |               |          |                |              |            |            |        |       |            |              |               |                       | ~          |
| 4 4        | •    | M     | \ Import  | : 🔏 Dat | a "( k  | amp <mark>( KidsAfvi</mark> l | kling 👌    | 8hold      | 1 ( Shold3        | 3b /       |             |          |                 |            |               |          |                |              |            |            |        |       |            |              |               | <b> </b> <            |            |
|            |      |       | _         |         |         |                               |            |            | _                 |            |             |          |                 |            |               | _        |                | _            |            | _          |        |       | Sur        | n=52         |               |                       |            |
| -          | st   | ari   | 1 1 3     | @ /     | 0       | 👿 📉 🕢 🕅                       | 1 2        |            | 🔁 Turne           | eringsplar | ner         | 1        | 2 Microso       | ft Offic   |               | <b>B</b> | Veilednina til | Turn         | ΟΤι        | urnerings  | progra | SVB   | Ungdomsklu | D DA         | $\bigcirc 0 $ | <mark>₩ @ 20</mark> 🗖 | 16:55      |

# Hvis to hold ender lige, afgøres deres placeringer af den indbyrdes kamp

### Placeringskampe

Efterhånden som puljerne bliver færdigspillet, og puljeplaceringerne indskrives, videreføres holdene automatisk til Finalerunden eller placeringsslutspillet.

I dette eksempel går nr. 1 og 2 fra puljerne videre til kvartfinalerne, der efterfølgende spiller om alle placeringerne 1-8, mens nr. 3 i de indledende puljer spiller om placeringerne 9-12.

| Finalerunde Placering                                                               | jskampe                     |                     |                      |                   |
|-------------------------------------------------------------------------------------|-----------------------------|---------------------|----------------------|-------------------|
|                                                                                     |                             |                     |                      |                   |
| Microsoft ixcel - Turneringsprogram 1 dagsstævner                                   |                             |                     |                      | - 7 🗙             |
| 📳 Eile Rediger <u>V</u> is Indsæt Forma <u>t</u> er Fun <u>k</u> tioner Pata Vindue | Hjælp                       |                     | Skriv et :           | spørgsmål 🛛 🚽 🗗 🗙 |
| D 😅 🖬 🔒 🗞   🖨 🕼 🖤   👗 🖻 🋍 • 🚿   🖍 • 🗠 - 🤗                                           | Σ - ΑΙ ΑΙ ΜΙ 🛃 🛛 🐥          | 8 • F = =           | 🗟 • 🔝 🐨              | • <u>A</u> • *    |
| 👔 🌆 🕼 🚄 🖻 🚵 🔽 🥵 🖓 🥵 🚱 🖓 Besvar med ændringer Alslu                                  | : gennemsyn 🖕               |                     |                      |                   |
|                                                                                     |                             |                     | 7 0.0                |                   |
|                                                                                     |                             |                     | 2 ~~                 |                   |
| 29 Kyartfinale runde                                                                |                             |                     |                      |                   |
| 30 Søn 14:30 Kvart 1 1 Gentofte -RS                                                 | - Amager.2                  |                     |                      |                   |
| 31 Søn 14:38 Kvart 2 2 Bjæverskov.2 - Hvidovre                                      | - Roskilde                  |                     |                      |                   |
| 32 Søn 14:30 Kvart 3 3 Nr. 1 pulje C - Nr. 2 pulje D                                | - Nr. 3 pulje C             |                     |                      |                   |
| 33 5øn 15:15 Kvart 4 1 Nr. 1 pulje D - Nr. 2 pulje C                                | - Taber kamp Kvart          | 1                   |                      |                   |
| 34                                                                                  |                             |                     |                      |                   |
| 35 Semifinaler                                                                      |                             |                     |                      |                   |
| 36 Søn 16:00 Semi 1 1 Vinder kamp Kvart 1 - Vinder kamp Kvart                       | 4 - Taber kamp Kvart        | 4                   |                      |                   |
| 37 Søn 16:00 Semi 2 2 Vinder kamp Kvert 2 - Vinder kamp Kvert                       | 3 - Vinder kamp Bsemi       | 1                   |                      |                   |
| 38                                                                                  |                             |                     |                      |                   |
| 39 B - Semifinaler                                                                  |                             |                     |                      |                   |
| 40 Søn 15:15 Bsemi 1 2 Amager.2 - Roskilde                                          | - Taber kamp Kvart          | 2                   |                      |                   |
| 41 Søn 15:15 Bsemi 2 3 Nr. 3 pulje C - Nr. 3 pulje D                                | - Taber kamp Kvart          | 3                   |                      |                   |
| 42                                                                                  |                             |                     |                      |                   |
| 43 Placeringskampe                                                                  |                             |                     |                      |                   |
| 44 Søn 16:00 5-7 pl.1 3 Taber kamp Kvart 2 - Taber kamp Kvart 2                     | 3 - Vinder kamp Bsemi       | 2                   |                      |                   |
| 45 5øn 16:45 5-7 pl.2 3 Taber kamp Kvart 1 - Taber kamp Kvart                       | 4 - Taber kamp 5-7 pl       | 1                   |                      |                   |
| 46 5øn 16:45 9-10 pl. 1 Vinder kamp Bsemi 1 - Vinder kamp Bsemi                     | 2 - Taber kamp Semi 1       |                     |                      |                   |
| H → H / B12kamp3pkvart / 12KredsKamp3pKvart )B12hold4                               | K B12kamp4p / 12KredsKamp4p | / 13Hold / 13Kamp / | 13KredsKamp / 14Hold | 14Kar 🖣 🕨 🕨       |
| Tegging 🔻 😓 Autofigurer 👻 🔌 🗔 🔿 🎽 🐗 🔅 🗷 🛃 🕭                                         | · ⊿ · ▲ · ≡ ≡ ≓ ∎ 🗿 .       |                     |                      |                   |
| Klar                                                                                |                             |                     | -                    |                   |
| 💋 start 🖉 🖉 🖾 🕺 🥪 🥥 💾 🗿 🎽 Turneringsp                                               | rogra 🔯 Vejledning til Turn | Vejledning til regn | kidsprogram L3-5     | DA 🔇 🔊 🚵 23:12    |

Efterhånden som resultaterne af cup-kampene indtastes, overføres holdene automatisk til de efterfølgende kampe, som holdet skal spille.

#### Lås et beskyttet ark op

Hvis det bliver nødvendig at låse et ark op for at lave nogle rettelser, kan det gøres: Gå i Funktioner -> beskyttelse -> fjern arkbeskyttelse Og indtast koden: \*\*\*\*

| 🔀 I             | hicro   | soft l      | ixcel -          | Turner          | ingsprogram 1 dags                   | stævner                            |                    |       |              |               |        |     |        |        |       |                 |           |               |                |     | ΞX         |
|-----------------|---------|-------------|------------------|-----------------|--------------------------------------|------------------------------------|--------------------|-------|--------------|---------------|--------|-----|--------|--------|-------|-----------------|-----------|---------------|----------------|-----|------------|
|                 | Eiler   | <u>R</u> ec | liger <u>V</u> i | is <u>I</u> nds | sæt Forma <u>t</u> er Fun <u>k</u> t | ioner <u>D</u> ata Vind <u>u</u> e | Hjælp              |       |              |               |        |     |        |        |       |                 |           | Skriv         | v et spørgsmål | -   | -8×        |
| D               | 2       |             | e 🔁              | # D.            | 😻 🐰 🗈 🚺                              | Beskyttelse 🕨 🔒 Fjer               | n ark <u>b</u> esl | yttel | se           |               |        |     | »      | 8      | -     | F = =           |           | S 🗉 🔹         | 🕭 • <u>A</u> • |     | »          |
| 1               | ta      | the D       | 2 <b></b>        | 6 0             | Ba @ ₩28                             | Makro                              | *<br>ennemsvi      | 1     |              | _             |        |     |        |        |       |                 |           |               | _              |     |            |
|                 | AG      | 3           |                  | fx              |                                      | *                                  |                    |       | •            |               |        |     |        |        |       |                 |           |               |                |     |            |
|                 | A       | В           | С                | D               | E                                    | F G                                | Н                  | IJ    | ΚL           | M             | 0      | Q   | FS     | ΙU     | ١W    | X Y             | Z         | AA            | AB             | AC  | F.         |
| 1               |         |             |                  |                 | Sjælla                               | ndsmestersk                        | abe                | t     |              |               |        |     |        |        |       |                 |           |               |                |     | _          |
| 2               | S¢      | ond         | ag d             | en 1            | l. maj                               | Level 0                            |                    | ls    | høj          | d             | ræ     | ets | ce     | ent    | ter   | •               |           |               |                |     |            |
| 3               |         |             |                  |                 |                                      |                                    |                    |       |              |               |        |     |        |        |       |                 |           |               |                |     |            |
| 4               | _       |             |                  | Pulje           | A                                    |                                    | Pulje              | в     |              |               |        |     |        |        |       |                 |           |               |                |     |            |
| 5               | Gen     | tofte       |                  |                 |                                      | Roskilde                           |                    |       |              |               |        |     |        |        |       |                 |           |               |                |     |            |
| 6               | Ama     | ger.2       |                  |                 |                                      | Bjæverskov.2                       |                    |       |              |               |        |     |        |        |       |                 |           |               |                |     |            |
| -               | HVID    | ovre        |                  |                 |                                      | RS                                 |                    |       |              |               |        |     |        |        |       |                 |           |               |                |     |            |
| 9               |         |             |                  | Pulie           | r                                    | _                                  | Pulie              | D     |              |               |        |     |        |        |       |                 |           |               |                |     |            |
| 10              | Grør    | ndal E'     | v                | . aije          |                                      | Glostrup                           | - uj               |       |              |               |        |     |        |        |       |                 |           |               |                |     |            |
| 11              | Bjæ     | versko      | v.2              |                 |                                      | Amager                             |                    |       |              |               |        |     |        |        |       |                 |           |               |                |     |            |
| 12              | Ama     | iger.3      |                  |                 |                                      | Birkerød                           |                    |       |              |               |        |     |        |        |       |                 |           |               |                |     |            |
| 13              |         |             |                  |                 |                                      |                                    |                    |       |              |               |        |     |        |        |       |                 |           |               |                |     |            |
| 14              | Dag     | KI.         | Kamp             | -               |                                      |                                    | R                  | esul  | tat          | Dor           | nme    | re/ | sekr   | . (Re  | 25.)  |                 |           |               |                |     |            |
| 15              |         |             | Nr.              | Bane            | Hold #1                              | - Hold #2                          | #1                 | -#2   | Min. (       | 1.5           | æ.,    | 2.5 | æ      | , 3. 5 | æ     | ,               |           |               |                |     |            |
| 16              | Søn     | 10:00       | A1               | 1               | Gentofte                             | - Amager.2                         | 2                  | - 1   | (            | 21 -          | 17     | 13  | - 21   | 15     | - 11  | ) ок            |           |               |                |     |            |
| 17              | Søn     | 10:00       | В1               | 2               | Roskilde                             | - Bjæverskov.2                     | 2                  | - 0   | (            | 21 -          | 19     | 21  | - 17 ) | )      |       | ок              |           |               |                |     |            |
| 18              | Søn     | 10:00       | ⊂1               | 3               | Grøndal EV                           | - Bjæverskov.2                     |                    | -     | C            | Glostr        | rup    |     |        |        |       |                 |           |               |                |     |            |
| 19              | Søn     | 10:45       | A2               | 1               | Amager.2                             | - Hvidovre                         | 0                  | - 2   | (            | 13 -          | 21     | 12  | - 21 ) | )      |       | ок              |           |               |                |     |            |
| 20              | Søn     | 10:45       | B2               | 2               | Bjæverskov.2                         | - RS                               | 2                  | - 0   | (            | 21 -          | 18     | 21  | - 16 ) | )      |       | ок              |           |               |                |     |            |
| 20              | Søn     | 10:45       | D1               | 3               | Glostrup                             | - Amager                           |                    | _     |              | ll.<br>Birker | ød     |     |        |        |       |                 |           |               |                |     |            |
| 21              |         |             |                  |                 | · -r                                 |                                    |                    |       |              |               |        |     |        |        |       |                 |           |               |                |     |            |
| 22              | Søn     | 11:30       | A3               | 1               | Hvidovre                             | - Gentofte                         | 1                  | 2     | (            | 21 -          | 17,    | 19  | - 21   | 13     | - 15  | ) ок            | 1 1011    |               |                | 1.1 | - <b>-</b> |
| <b>4</b> •<br>= | •       | M K E       | 12kamp           | o-3pkvar        | t <u>/</u> 12KredsKamp3p             | Kvart <u>B12hold4p</u>             | B12kar             | 1p4p  | ) <u>/</u> 1 | .2Kre         | edsKa  | amp | 4p /   |        | Hold  | 13Kamp          | ✓ 13Kreds | skamp / 14    | HOIG X 14Kar   |     |            |
| Teç             | ining • | 3           | Autofigu         | urer 🕶          |                                      | . 🕫 🗷 🔤 🖉 🕶                        | <u> - A</u>        |       |              | = =           | ; 🛄    | Ĺ   | •      |        |       |                 |           |               |                |     |            |
| Klar            |         | _           |                  | _               |                                      |                                    |                    |       |              |               |        |     | _      |        |       |                 |           |               |                |     |            |
| -               | sta     | art         | Ø                | © w             | 🕺 😡 🥥 💾 💿                            | 👋 📓 Turneringsprog                 | gra                | 1     | Vejled       | Ining         | til Tu | rn  |        | 1      | Vejle | dning til regn. | 💽 ki      | idsprogram L3 | -5 DA          |     |            |

Når du er færdig med at redigere, lås arket igen med den samme kode.

#### **Præmier Kids**

Der uddeles medaljer til nr. 1 & 2 i rækkerne

#### Præmier Teen

Der er en pokal til ejendom til rækkevinderen. Der skal være min. 3 hold, for at en række bliver oprettet.

#### Foto

Der tages digitale billeder af de hold, som får medaljer/pokal, der efterfølgende oploades på: kidsvolley.net/teenvolley.dk. Læs hvordan i "Administration for Kids & Teenstævner".

#### Dokumentation

Som arrangør skal I sende Excel regnearket til <u>ungdom@svbk.dk</u> umiddelbart efter stævnet, samt opbevare eventuelle kampskemaer i 1 måned efter stævnet. Disse skal indsendes, såfremt Ungdomsudvalget/Ungdomssekretæren ønsker dette.